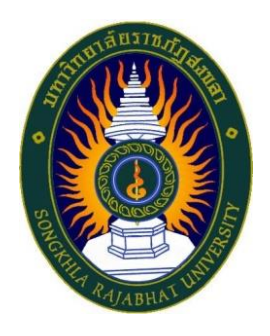

# คู่มือปฏิบัติงาน

# เรื่อง การจัดเก็บข้อมูลในระบบ CHE QA Online 3D ระดับหลักสูตร ประจำปีการศึกษา 2564 (การประเมินโดยไม่ใช้เกณฑ์ สกอ.)

จัดทำโดย นางสาวกุสุมา เจะอาแซ เจ้าหน้าที่บริหารงานทั่วไปชำนาญการ

คณะวิทยาศาสตร์และเทคโนโลยี มหาวิทยาลัยราชภัฏสงขลา

#### คำนำ

คู่มือปฏิบัติงานเล่มนี้จัดทำขึ้นเพื่อเป็นเอกสารแสดงเส้นทางการทำงานตั้งแต่เริ่มต้นจนสิ้นสุด กระบวนการ โดยระบุขั้นตอนการดำเนินการต่างๆ คู่มือปฏิบัติงานหลักมีความสำคัญอย่างยิ่งในการปฏิบัติงาน เพื่อช่วยให้หน่วยงานมีคู่มือไว้ใช้ในการปฏิบัติงาน และช่วยให้ผู้ปฏิบัติงานหลักมีความสำคัญอย่างยิ่งในการปฏิบัติงาน ให้งานของหน่วยงานมีระบบและประสิทธิภาพมากยิ่งขึ้นจากคู่มือปฏิบัติงานหลักเล่มนี้ วัตถุประสงค์ของการจัด คู่มือปฏิบัติงาน เรื่องการจัดเก็บข้อมูลในระบบ CHE QA Online 3D ระดับหลักสูตร ประจำปีการศึกษา 2564 (การประเมินโดยไม่ใช้เกณฑ์ สกอ.) เพื่อใช้เป็นแนวทางในการใช้ระบบฐานข้อมูลการประกันคุณภาพการศึกษา ระดับหลักสูตร สามารถนำไปปฏิบัติงานได้อย่างต่อเนื่องและมีประสิทธิภาพรองรับการประเมินคุณภาพทั้งภายใน และภายนอก และเพื่อประโยชน์แก่ผู้ใช้บริการหรือผู้รับผิดชอบรายงานข้อมูลการประกันคุณภาพการศึกษา ระดับ หลักสูตร ได้มีความรู้ความเข้าใจในการใช้งานระบบฯ มากยิ่งขึ้น และนำไปเป็นแนวทางในการปฏิบัติงานเพื่อความ สะดวกรวดเร็วในการดำเนินงานประกันคุณภาพการใช้ระบบฐานข้อมูลการประกันคุณภาพการศึกษา ระดับ หลักสูตร ที่มีความรู้ความเข้าใจในการใช้งานระบบฯ มากยิ่งขึ้น และนำไปเป็นแนวทางในการปฏิบัติงานเพื่อความ เข้าใจในการใช้ระบบฐานข้อมูลการประกันคุณภาพการใช้ระบบฐานข้อมูลการประกันคุณภาพการศึกษา ระดับ หลักสูตร ที่มีความรู้ความเข้าใจในการให้งานระบบฯ มากยิ่งขึ้น และนำไปเป็นแนวทางในการปฏิบัติงานเพื่อความ เข้าใจในการใจ้นองมูลการจักเละมีรายละเอียดมากที่สุด ดังนั้นผู้จัดทำจึงได้จัดทำคู่มือเล่มนี้ เพื่อสร้างความรู้ความ เข้าใจในการใช้นองฐานข้อมูลการประกันคุณภาพการศึกษา ระดับหลักสูตร ในระบบ CHE QA Online ซึ่งเป็น ฐานข้อมูลที่ใช้ ในการวัดและวิเคราะห์ผลการดำเนินงานให้มีประสิทธิภาพ ส่งผลต่อความสำเร็จของการประกัน คุณภาพในทุกขั้นตอนการดำเนินงานตั้งแต่นำมาใช้ประโยชน์ในการวางแผนการปฏิบัติงาน การตรวจสอบประเมิน

> นางสาวกุสุมา เจะอาแซ เจ้าหน้าที่บริหารงานทั่วไป 5 กันยายน 2565

### สารบัญ

|                                                                                     | หน้า |
|-------------------------------------------------------------------------------------|------|
| คำนำ                                                                                |      |
| สารบัญ                                                                              |      |
| ขั้นตอนการปฏิบัติงาน                                                                | 1    |
| การดำเนินงานประกันคุณภาพการศึกษาภายใน คณะวิทยาศาสตร์และเทคโนโลยี                    | 2    |
| ขั้นตอนการใช้งาน ระบบ CHE QA Online ระดับหลักสูตร                                   | 3    |
| ขั้นตอนที่ 1 การเข้าระบบ CHE QA Online                                              | 4    |
| 1.1 การเข้าใช้งานระบบ CHE QA Online                                                 | 4    |
| 1.2 หน้าแรก                                                                         | 4    |
| 1.3 เข้าสู่หลักสูตร                                                                 | 5    |
| ปัญหา / แนวทางการแก้ไขปัญหา / ข้อเสนอแนะ                                            | 6    |
| ขั้นตอนที่ 2 การกรอกข้อมูลพื้นฐาน Common Data Set                                   | 7    |
| 2.1 ข้อมูลพื้นฐาน Common Data Set                                                   | 7    |
| ขั้นตอนที่ 3 การกรอกข้อมูลหมวดที่ 1                                                 | 9    |
| 3.1 การ Input ข้อมูลในหมวดที่ 1                                                     | 9    |
| 3.1.1 อาจารย์ประจำหลักสูตร                                                          | 9    |
| 3.1.2 อาจารย์ผู้รับผิดชอบหลักสูตร                                                   | 10   |
| 3.1.3 อาจารย์ผู้สอน                                                                 | 12   |
| 3.1.4 สถานที่จัดการเรียนการสอน                                                      | 13   |
| 3.2 การประเมินตัวบ่งชี้ หมวดที่ 1                                                   | 14   |
| 3.2.1 ตัวบ่งชี้ 1.1 การบริหารจัดการเหลักสูตรตามเกณฑ์มาตรฐานหลักสูตรที่กำหนดโดย สกอ. | 14   |
| ปัญหา / แนวทางการแก้ไขปัญหา / ข้อเสนอแนะ                                            | 15   |
| ขั้นตอนที่ 4 การรายงานผลประเมิน                                                     | 16   |
| 4.1 การรายงานผลประเมิน                                                              | 16   |
| 4.2 การส่งรายงานการประเมิน                                                          | 18   |
| ปัญหา / แนวทางการแก้ไขปัญหา / ข้อเสนอแนะ                                            | 18   |
| บรรณานุกรม                                                                          | 19   |

### ขั้นตอนการปฏิบัติงาน

### การจัดเก็บข้อมูลในระบบ CHE QA Online 3D ระดับหลักสูตร ประจำปีการศึกษา 2564 (การประเมิน โดยไม่ใช้เกณฑ์ สกอ.)

สำนักงานคณะกรรมการการอุดมศึกษา (สกอ.) ได้ให้มหาวิทยาลัยต่าง ๆ ประเมินคุณภาพภายใน ระดับหลักสูตร เมื่อปีการศึกษา 2557 เป็นต้นมานั้น จึงได้มีการพัฒนาระบบการรายงานการประเมินตนเอง คือ ระบบ CHE QA Online ขึ้นเพื่อให้ผู้รับผิดชอบหลักสูตรทั่วประเทศไทยได้จัดทำรายงานผลการดำเนินงาน ระดับหลักสูตรผ่านระบบได้ง่ายขึ้น และสามารถนำผลการประเมินของแต่ละหลักสูตรไปเป็นคู่เทียบ (Bench marking) กับหลักสูตรที่มีลักษณะเหมือนกันหรือใกล้เคียงกันสำหรับการพัฒนาคุณภาพหลักสูตรให้ดี ยิ่งขึ้นและทันสมัยเหมาะสมกับสภาพแวดล้อมที่เปลี่ยนแปลงได้ ทั้งนี้ผลการประเมินระดับหลักสูตรที่ปรากฏใน ระบบ CHE QA Online นี้ จะใช้ในการอ้างอิงเพื่อขอรับรองหลักสูตร (Thai Qualifications Register : TQR) กับสำนักงานคณะกรรมการการอุดมศึกษา และเพื่อให้ผู้รับผิดชอบหลักสูตรสามารถใช้รายงานการประเมิน ตนเองนี้ในการพัฒนาและปรับปรุงหลักสูตรต่อไป

การจัดทำคู่มือการปฏิบัติงานมีความครอบคลุมในขั้นตอนเรื่องการจัดเก็บข้อมูลในระบบ CHE QA Online 3D ระดับหลักสูตร ประจำปีการศึกษา 2564 (การประเมินโดยไม่ใช้เกณฑ์ สกอ.) โดยผู้ปฏิบัติงาน รับผิดชอบดูแลการใช้งานระบบ CHE QA Online ระดับหลักสูตร ซึ่งเป็นระบบที่ใช้รายงานประเมินตนเอง ตามตัวบ่งชี้ที่ปรากฏอยู่ในคู่มือการประกันคุณภาพการศึกษาภายในสถานศึกษา ระดับอุดมศึกษา พ.ศ. 2557 ของสำนักงานคณะกรรมการการอุดมศึกษา (สกอ.) เพื่อจัดเก็บข้อมูล และเอกสารหลักฐานในระบบให้ คณะกรรมการสามารถเข้าดูข้อมูลรายงานการประเมินตนเอง ตลอดจนตรวจสอบข้อมูลความครบถ้วนสมบูรณ์ ของการเข้าระบบเพื่อกรอกผลประเมินๆ ของคณะกรรมการก่อนส่งรายงานข้อมูลให้สำนักงานคณะกรรมการ การอุดมศึกษา (สกอ.)

เพื่อใช้เป็นแนวทางในการใช้งานระบบ CHE QA Online ระดับหลักสูตร สามารถนำไปปฏิบัติงานได้ อย่างต่อเนื่องและมีประสิทธิภาพรองรับการประเมินคุณภาพทั้งภายในและภายนอก และเพื่อประโยชน์แก่ ผู้ใช้บริการหรือผู้รับผิดชอบรายงานข้อมูลการประกันคุณภาพการศึกษา ระดับหลักสูตร ได้มีความรู้ความ เข้าใจมากยิ่งขึ้น และนำไปเป็นแนวทางในการปฏิบัติงานเพื่อความสะดวกรวดเร็วในการดำเนินงานประกัน คุณภาพ ที่มีความซับซ้อนและมีรายละเอียดมาก ดังนั้นผู้จัดทำจึงได้จัดทำคู่มือเล่มนี้ เพื่อสร้างความรู้ความ เข้าใจในการใช้งานระบบ CHE QA Online ระดับหลักสูตร ซึ่งเป็นฐานข้อมูลที่ใช้ในการวัดและวิเคราะห์ผล การดำเนินงานให้มีประสิทธิภาพ ส่งผลต่อความสำเร็จของการประกันคุณภาพในทุกขั้นตอนการดำเนินงาน ตั้งแต่นำมาใช้ประโยชน์ในการวางแผนการปฏิบัติงาน การตรวจสอบประเมิน ตลอดจนถึงการปรับปรุงและ พัฒนาต่อไป

### ขั้นตอนการดำเนินงานประกันคุณภาพการศึกษาภายใน คณะวิทยาศาสตร์และเทคโนโลยี มหาวิทยาลัยราชภัฏสงขลา

- คณะวิทยาศาสตร์และเทคโนโลยี มหาวิทยาลัยราชภัฏสงขลา วางแผนการดำเนินงานประกันคุณภาพ การศึกษาภายใน ทั้งในระดับหลักสูตร และระดับคณะ ประจำปีการศึกษาใหม่
- แต่งตั้งคณะอนุกรรมการประกันคุณภาพหลักสูตร และแต่งตั้งผู้รับผิดชอบตัวบ่งชี้ตามองค์ประกอบ คุณภาพ ระดับหลักสูตร เพื่อให้การดำเนินงานด้านประกันคุณภาพการศึกษาภายใน ระดับหลักสูตร เป็นไปอย่างมีประสิทธิภาพ และเกิดประโยชน์สูงสุดต่อคณะและมหาวิทยาลัย
- เชิญประชุมคณะอนุกรรมการประกันคุณภาพหลักสูตร และผู้รับผิดชอบตัวบ่งชี้ตามองค์ประกอบ คุณภาพ เพื่อให้การดำเนินการงานประกันคุณภาพ ระดับหลักสูตร เป็นไปในทิศทางเดียวกัน
- จัดเก็บข้อมูลการประกันคุณภาพการศึกษาระยะ 3 เดือน 6 เดือน 9 เดือน และ 12 เดือนตามตัวบ่งชี้ที่ ได้ประกาศใช้บนระบบ CHE QA Online และให้มีการประเมินคุณภาพการศึกษาภายในเป็นประจำทุก ปีการศึกษาทั้งระดับหลักสูตร และระดับคณะ
- หลักสูตรเตรียมการประเมินตนเองระดับหลักสูตร และจัดทำรายงานการประเมินตนเอง ระดับ หลักสูตร ผ่านระบบ CHE QA Online
- คณะวิทยาศาสตร์และเทคโนโลยี มหาวิทยาลัยราชภัฏสงขลา นำผลการประเมินระดับหลักสูตรมาจัดทำ รายงานการประเมินตนเองระดับคณะ
- คณะวิทยาศาสตร์และเทคโนโลยี มหาวิทยาลัยราชภัฏสงขลา ประเมินตนเองบนระบบ CHE QA
   Online และยืนยันผลการประเมินหลักสูตรที่ได้ประเมินไปแล้ว
- มหาวิทยาลัยราชภัฏสงขลา นำผลการประเมินระดับหลักสูตร ระดับคณะ มาจัดทำรายงาน การประเมิน ตนเองระดับมหาวิทยาลัย
- มหาวิทยาลัยราชภัฏสงขลา ประเมินตนเองบนระบบ CHE QA Online และยืนยันผลการประเมิน ตนเองระดับหลักสูตร คณะนำผลการประเมินเสนอคณะกรรมการประจำคณะเพื่อพิจารณาวางแผน พัฒนาคณะในปีการศึกษาถัดไป
- ผู้บริหารนำผลการประเมินคุณภาพและข้อเสนอแนะของคณะกรรมการตรวจประเมินคุณภาพภายในที่ มหาวิทยาลัยแต่งตั้ง (รวมทั้งข้อเสนอแนะของสภามหาวิทยาลัย) มาวางแผนปรับปรุงการดำเนินงาน และใช้เป็นแนวทางในการจัดทำแผนยุทธศาสตร์ และแผนปฏิบัติการประจำปี
- 11. ส่งรายงานประจำปีที่เป็นรายงานการประเมินคุณภาพภายใน ผ่านระบบ CHE QA Online ภายใน 120 วันนับจากสิ้นปีการศึกษา

ขั้นตอนการใช้ ระบบ CHE QA Online ระดับหลักสูตร Admin ต้องดำเนินการดังนี้

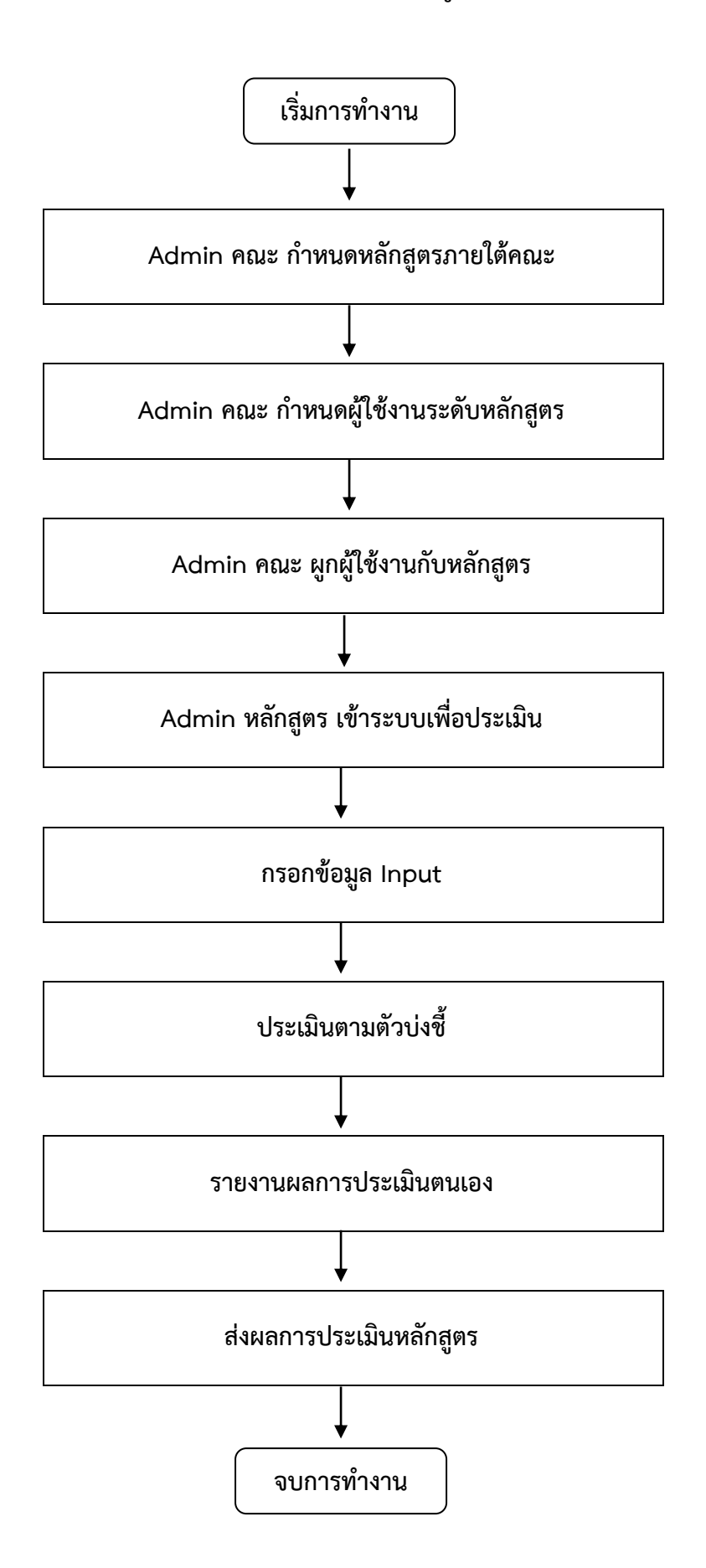

### ขั้นตอนที่ 1 การเข้าระบบ CHE QA Online

หลังจากที่ผู้ดูแลระบบได้กำหนดองค์ประกอบ ตัวบ่งชี้ ในการประเมินก่อนการใช้งานเรียบร้อย แล้วให้เข้าใช้งานผ่านเว็บเบราว์เซอร์ Google Chrome ที่ <u>http://202.44.139.56/cheqa3d2564/</u> (สำหรับการประเมินปีการศึกษา 2564) การ Login เข้าใช้งานระบบสามารถทำได้ดังนี้

- 1. เลือกกลุ่มสถาบัน (ในกรณีของ มหาวิทยาลัยราชภัฏสงขลา ให้เลือก **มหาวิทยาลัยราชภัฏ**)
- เลือกสถาบัน (มหาวิทยาลัยราชภัฏสงขลา)
- 3. ป้อนชื่อผู้ใช้งาน (Username) : admin\_sci\_skru และป้อนรหัสผ่าน sciskru
- ในกรณีที่ต้องการให้ระบบจำชื่อมหาวิทยาลัยไว้เพื่อใช้งานในครั้งต่อไป (สำหรับคอมพิวเตอร์แต่ ละเครื่อง) ให้คลิกในช่องสี่เหลี่ยมหน้า จำมหาวิทยาลัยไว้ ให้เกิดเครื่องหมายถูก
- 5. คลิกปุ่มเข้าสู่ระบบเมื่อ Login เข้าสู่ระบบเป็น Admin ระดับหลักสูตร จะแสดงหน้าจอดังรูป

### 1.1 การเข้าใช้งานระบบ CHE QA Online 3D ที่ <u>http://202.44.139.56/cheqa3d2564/</u>

| Mail - njeun vetenart - Outlook                                                                                                    | 🗙   📷 ทัศษมะ - kusamaje@skru.ac.th - 🗞 🗙   🙆 ดีสิสสาว - Google โลงพี                                                                                                    | × 📀 CHE QA Online System                                                                                                    | × +                                                                                                    |                                                                                 |            | < -    | Ø                 | ×    |
|----------------------------------------------------------------------------------------------------|----------------------------------------------------------------------------------------------------|----------------------------------------------------------------------------------------------------|----------------------------------------------------------------------------------------------------|---------------------------------------------------------------------------------|------------|--------|-------------------|------|
| ← → C ▲ Not secure                                                                                                    | 202.44.139.56/cheqa3d2564/                                                                                                    |                                                                                                    |                                                                                                    | c                                                                               | H BE E     | e 🕁    |                   | Ø :  |
|                                                                                                    | ≡ ปีการศึกษา 2564 - เมษูหลัก -                                                                                                    |                                                                                                    | (                                                                                                    | •                                                                               | 0 ¢        | •      | A                 | •    |
| SearchQ                                                                                                    |                                                                                                    |                                                                                                    |                                                                                                    |                                                                                 |            | Ø      | Level             | Here |
| <ul> <li>สุมิล องการ เทาาริทยาลัย/คณะ</li> <li>สุมิลารระการ คณะ/สถาปัน</li> <li>สุมิลารระการ คณะ/สถาปัน</li> <li>สุมิลารระกิจระสารประกังสุกสุดร</li> <li>สุมิลารระกิจระสารประกรสุกสุดร</li> <li>สุมิลารระกิจระสารประกรส</li> </ul> | <ul> <li>รางรางสามารถึงสาร</li> <li>แบบก่อสัมการให้ปริการระบบ CHE QA Online</li> <li>12</li> </ul>                                                                                                    | 3 4 5                                                                                                    | านข้อมูลด้านการประกับคุณ<br>กกลุ่มสถานั้น รู้แหาวิทยาลัยย<br>สถานั้น รู้แหาวิทยาลัยย<br>ซึ่งผู้ใช้งานะได้ตาม<br>จริงผ่าน<br>เมละ ชั้น เม่ากับย<br>Link จัในสำหรับ | แภาพการศึกษา<br>ายกัฏ<br>ระกัฏสงขลา<br>เส้ยไว้?<br>เข้าสุณม<br>ารประเมินปี 2564 | า ระดับอุด | มศึกษา | *                 |      |
| อุมิลการใช้งานระสับหลักสูตร<br>(สำหรับการมการ)                                                                                                    | futurest vingum relitionu     tutrest m relitionu     tutrest m relition relition accosise     tutrest m relition relitions russestaue     danam relition russestaue     danam relition russestaue     danam relition russestaue     danam relition russestaue     support : chequonine@gmail.com     weboard : rutua/instatematignm | Anti-su<br>oficial anti-<br>oficial anti-<br>ofici | ເຊີຍວ/າາສສວນກະນນ<br>ສອງສປາເທືອງ                                                                                                    |                                                                                 |            |        |                   |      |
| 🖷 🔎 O 🧔 🛢                                                                                                    | I 🔯 🛅                                                                                                    |                                                                                                    |                                                                                                    |                                                                                 | ĝ 🔛 4      | ENG    | 8:33<br>30/8/2565 | -    |

ภาพที่ 1 การเข้าใช้งานและการ Login เข้าใช้งานระบบระบบ CHE QA Online

### 1.2 หน้าแรก

เมื่อ Login เข้าใช้ระบบโดยผู้ใช้งานที่ได้สิทธิ์ผู้ดูแลระบบระดับหลักสูตร จะเข้าสู่หน้าจอให้เลือกทำงาน กับหลักสูตรที่ผู้ใช้งานนั้น ๆ ได้รับสิทธิ์ในการเข้าใช้งาน

1.2.1 คลิกปุ่ม Edit คอลัมน์สุดท้ายของแต่ละหลักสูตร เพื่อกรอกข้อมูล ดังนี้

- เกณฑ์ใช้ประเมิน
- การเปิดสอน
- ประเภทหลักสูตร
- พ.ศ. (ระบุตามหน้าปกหลักสูตร)
- กลุ่ม ISCED
- เกณฑ์ประเมิน

- หลักสูตร (ใหม่ ปรับปรุง)
- สถานการณ์ เปิด-ปิด

| •           | รรโสทธิกสุดร        | fanfing                             | 23                                                              | รมสัมการศึกษา | มาณฑร์ที่<br>ไขประเมิน | naju ISCED                         | កាច<br>យើង<br>សងម | เมือกไข่<br>เกณฑ์ปี | ประมาท<br>หลักสู่ครั<br>มาระจาปี | (สำหรับ<br>2558) | wänges     | w.e.(szyaru<br>szírála<br>szírajas) | สถานะการ<br>เป็ด-ปีด | ส่งหลาวร<br>ประเมิน | พื่นพรายงาน<br>การประเมิน<br>คนเอง  |
|-------------|---------------------|-------------------------------------|-----------------------------------------------------------------|---------------|------------------------|------------------------------------|-------------------|---------------------|----------------------------------|------------------|------------|-------------------------------------|----------------------|---------------------|-------------------------------------|
| Select      | 25491641100851      | หลักสูตรวี<br>วิชาเคมี ม            | ัทยาศาสตรบัณฑ์ด สาขา<br>กหาวิทยาลัยราชภัฏสงขลา                  | ปริญญาคริ     | ອັນາ                   | Chemistry                          | ใน<br>เวลา        | เกณฑรี<br>2558      | รีขาการ                          |                  | ปรับปรุง   | 2564                                | យិន                  | ×                   | พิมพ์ราธงาร<br>การประเมร<br>สมเอ    |
| Select      | 25491641100862      | หลักสุดรวี<br>วิชาการจั<br>มหาวิทยา | ່ກຍາศາສອະນັດເຈົ້ອ ສານາ<br>ອກາະສິ່ນພວຍສ່ວນ<br>ລັບຮານລັງສະນວາ     | ปริญญาตริ     | ລັນາ                   | Environmental sciences             | โน<br>เวลา        | เกณฑ์ปี<br>2558     | รียาการ                          |                  | ปรับปรุง   | 2564                                | (De                  | ×                   | พื่มพราดงาร<br>การประเบิร<br>สนเอ   |
|             | 25491641100873      | หลักสูตรวี<br>วิชาเทควิ<br>มหาวิทยา | ไทยาศาสตรบัณฑ์ด สาขา<br>บโลยียางและพอลีเมอร์<br>เด้ยราบภัฏสงขลา | ปริญญาคริ     | อีบา                   | Chemical engineering and processer |                   |                     |                                  |                  |            |                                     |                      | ×                   | พื่นพ์รายงาร<br>การประเมริ<br>ธาร   |
| ហេណារ៉ារីរី | เช่ประเมิน          |                                     | อีนา                                                            |               |                        |                                    |                   | naju ISC            | ED                               | Chemical er      | ngineering | and processer                       |                      |                     |                                     |
| การเปิดส    | iou                 |                                     |                                                                 |               |                        |                                    |                   | เลือกใช้เ           | กณฑปี                            |                  |            |                                     |                      |                     |                                     |
| ປຣະເທານ     | เล้กสุดร(สำหรับเกณร | fil 2558)                           |                                                                 |               |                        |                                    |                   | นลักสุดร            |                                  |                  |            |                                     |                      |                     |                                     |
| n.a.(5:1    | มดามหน้าปกหลักสตร   | )                                   |                                                                 |               |                        |                                    |                   | สถานะกา             | รเปิด-ปิด                        |                  |            |                                     |                      |                     |                                     |
| 08078       |                     | 5<br>                               |                                                                 |               |                        |                                    |                   |                     |                                  |                  |            |                                     |                      |                     | Update                              |
| Select      | 25491641100884      | หลักสุดรวี<br>วิชาพิสักส<br>สวยลา   | ไทยาศาสตรบัณฑ์ด สาขา<br>1 มหาวิทยาสัยราชภัฏ                     | ปริญญาคริ     | อีบๆ                   | Physics                            |                   |                     |                                  |                  |            |                                     |                      | ×                   | พื่มพรราชงา<br>การประเมิ<br>ตามอ    |
| Select      | 25491641100895      | หลักสูงรวี<br>วิชาคหกร<br>ราชภัฏสง  | ไทยาศาสตรบัณฑ์ด สาขา<br>รมศาสตร์ มหาวิทยาลัย<br>ขลา             | ปริญญาคริ     | ລົນາ                   | Economics                          | ใน<br>เวลา        | เกณฑ์ปี<br>2558     | รี่มาการ                         |                  | ปรับประ    | 2564                                | លិន                  | ×                   | พิมพ์รายงาา<br>การประเมิท<br>6.มรม  |
| Select      | 25491641111177      | หลักสุดรส<br>ปัณฑิต ส<br>มหาวิทยา   | กรารณสุขศาสะรมหา<br>าขาวิขาสาธารณสุขฐมชน<br>เสียราชภัฏสงขลา     | ปริญญาโท      | อันา                   | กลุ่มอื่น ร                        | ใน<br>เวลา        | เกณฑ์ปี<br>2548     | รียาการ                          |                  | ปรับประ    | 2556                                | งครับ<br>นักศึกหา    | ×                   | พื่มพ์รายงาร<br>การประเม็ก<br>6.มะพ |
|             | 25501641100806      | หลักสุดรวี<br>วิชาคณิต<br>ราชภัฏสะ  | ไทยาศาสตรบัณฑ์ด สาขา<br>ลาสตร์ มหาวิทยาลัย<br>ขลา               | ปริญญาคริ     | อับร                   | Mathematics                        | ใน<br>เวลา        | เกณฑ์ปี<br>2558     | รียาการ                          |                  | ปรับปรุง   | 2564                                | យីន                  | ×                   | พัมพ์รายงาร<br>การประเมร<br>สามอิ   |
| Select      |                     | หลักสูงรวิ                          | ทยาศาสตรบัณฑ์ด สาขา                                             | factor        | free                   | Biology                            | ĩu                | เกณาเป              | รียาการ                          |                  | ปรับประ    | 2564                                | die.                 | ×                   | พิมพ์รายงาา<br>การประมัย            |

ภาพที่ 2 การ Edit ข้อมูลหลักสูตร

12.2 คลิกปุ่ม select หน้าชื่อหลักสูตรที่ต้องการทำงาน จะเข้าสู่หน้าจอการทำงานหลักสูตรนั้น ๆ

| HEQ | ≡ มีการศึกษา 2560 + รายงานผล +                                                        |           |                        |           |                    |                     | (                                          | 횑 adm    | nin_sci_skru                        | *                        | ? |
|-----|---------------------------------------------------------------------------------------|-----------|------------------------|-----------|--------------------|---------------------|--------------------------------------------|----------|-------------------------------------|--------------------------|---|
| Q   | ([](สำนวนสาขา -1]<br>ข้อมูลหลักสูตร ระดับ : (  )<br>ริชาเอก/ริทยาเขด<br>Label         |           |                        |           |                    |                     |                                            |          | æ                                   | option >                 |   |
|     | ± เลือกหลักสูดร<br>/ 122                                                              |           |                        |           |                    |                     |                                            |          |                                     |                          |   |
|     | # รหัสหลักฐาว ายกละกฎหร                                                               |           | เกณฑ์ที่<br>ใช้ประเมิน |           | การ<br>เปิด<br>สอน | เลือกใช้<br>เกณฑ์ปี | ประเภท<br>หลักสูตร(สำหรับเกณฑ์<br>ปี 2558) |          | พ.ศ.(ระบุตาม<br>หน้าปก<br>หลักสูตร) | สถานะ<br>การเปิด-<br>ปิด |   |
|     | Select 25491641100851 หลักสูตรวิทยาศาสตรบัณฑิต สาขาวิชาเคมี<br>มหาวิทยาสัยราชภัฏสงขลา | ปริญญาตรี | สกอ.                   | Chemistry | ใน<br>เวลา         | เกณฑ์ปี<br>2558     | วิชาการ                                    | ปรับปรุง | 2559                                | เปิด                     |   |

**ภาพที่ 3** หน้าจอเลือกหลักสูตรที่ต้องการทำงาน

#### 1.3 เข้าสู่หลักสูตร

เมื่อเข้าสู่ระบบ CHE QA Online ระดับหลักสูตร ข้อมูลที่ต้องกรอกผ่านระบบดังนี้

- 1. ข้อมูลพื้นฐาน Common Data Set
- 2. ข้อมูล input หมวดที่ 1 อาจารย์ประจำหลักสูตร/อาจารย์ผู้สอน และประเมินตัวบ่งชี้ที่ 1.1
- 3. รายงานผลการประเมินตามเกณฑ์ที่สถาบันเลือกใช้ กรอกผลดำเนินงาน / รายการหลักฐาน

| ← → C (▲ Not secure ) | 202.44.139.56/chegs3d2564/                                                                                | course/hm_CdsEntry.in                                                                                                    | px31=99[0604                                                        | 0                                                                                                    |                                    |   | 41.1 | £ \$ | 쾨 | 0 |
|-----------------------|----------------------------------------------------------------------------------------------------|----------------------------------------------------------------------------------------------------|---------------------------------------------------------------------|----------------------------------------------------------------------------------------------------|------------------------------------|---|------|------|---|---|
|                       | 🗉 Snindenn 2564 -                                                                                         | รโอยูลพื้นฐาน COS+-                                                                                                    | deman-                                                              | Treatman (1992) and a                                                                                                    | 🏟 almin, sel skru                  | ٠ | ۰    | •    |   |   |
| Seetle. Q             | มอมูลหลักสูตร แต่ย<br>สางโทบเสี<br>● หมายใส่หลักที่เหมูลเมมิ<br>ไปรณสือกรายกา<br>เมื่อสิทโหลูเรเลือกรายกา | ອຸດເວົ້າຍະນາຈາລະບໍ່ເມືອງທີ່<br>ເປັດທູງເຈົ້າ ເລືອດໃຫ້ເຈົ້າເປັນ<br>ຈາກເຮັດອາດຸດານີ້ໄດ້ມີຄຳນຸດ<br>ອາດຸດີນາຍແຕ່ການີ້ໃຫ້ມີຄຳນຸດ | ລາຍເປັນກະເລີ ແຕ<br>ທະເປີ 2016 ປະເທດ<br>ໃນມີອ່ວຍເຫັດ<br>ໃນເອີ້ອຍເຫັດ | ารใหลางอีกรายผู้ผูลระหางว่างกับไปป<br>อหาริยากรระหลักสูตรรรริสิมปุต พ.ศ. 2<br>ถึงสัญ <mark>()</mark> หลายสิ่งชังวันสึการประสิทย์<br><b>ปาไป หรืกช่อมูล</b> | initisi: Nimonaanna ().<br>941 🗙 I |   |      |      |   |   |
|                       |                                                                                                    | a                                                                                                    | . v                                                                 | 0                                                                                                    |                                    |   |      |      |   |   |

**ภาพที่ 4** หน้าจอการทำงาน

### 1.3.1 เมนูด้านบนซ้าย ประกอบด้วย

- 1. ใช้สำหรับย่อ/ ขยายหน้าจอ
- 2. **ปีการศึกษา 2564** ใช้เพื่อเลือกปีการศึกษาที่ต้องการประเมิน
- 3. ข้อมูลพื้นฐาน โดยกรอกข้อมูล Common Data Set ชุดที่ 1-9
- 4. เลือกหมวด
- 5. **รายงานผล** เป็นส่วนที่ใช้เรียกดูผลการประเมินคุณภาพหลักสูตร

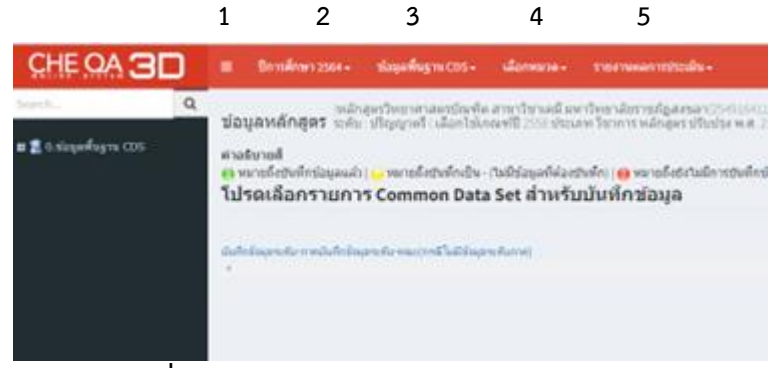

ภาพที่ 5 เมนูด้านบนซ้ายในระบบ CHE QA Online

- 1.3.2 เมนูด้านบนขวา : เครื่องมือ
  - 1. แสดงสถานะของผู้เข้าใช้งาน
  - 2. home ใช้เมื่อต้องการกลับไปหน้าแรก
  - 3. help ใช้เมื่อต้องการความช่วยเหลือในเรื่องที่เราไม่เข้าใจ
  - 4. admin tool เป็นเครื่องมือผู้ดูแลระบบ ใช้ในการเพิ่มแขนงวิชา หรือกำหนดผู้ใช้งาน
  - 5. font เป็นเครื่องมือใช้ปรับลด/ เพื่อตัวอักษร
  - 6. log off ใช้เมื่อต้องการออกจากระบบ

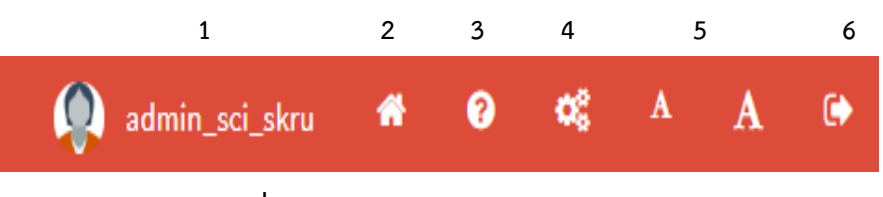

ภาพที่ 6 เมนูด้านบนขวาในระบบ CHE QA Online

### ปัญหา / แนวทางการแก้ไขปัญหา / ข้อเสนอแนะ

**ข้อเสนอแนะ** การเข้าสู่ระบบหลังจากกรอกชื่อผู้ใช้งาน และรหัสผ่านถูกต้องเรียบร้อยแล้วให้คลิก ปุ่ม **เข้าสู่ระบบ** ห้ามกด enter ในการเข้าสู่ระบบเพราะจะไม่สามารถเข้าระบบได้

### ขั้นตอนที่ 2 การกรอกข้อมูลพื้นฐาน Common Data Set

- 2.1 ข้อมูลพื้นฐาน Common Data Set กรอกข้อมูลชุดที่ 1-9 ประกอบด้วย
  - 💠 จำนวนหลักสูตร
  - 💠 จำนวนหลักสูตรนอกที่ตั้ง
  - 💠 จำนวนนักศึกษา
  - 🛠 จำนวนอาจารย์จำแนกตามตำแหน่งทางวิชาการและคุณวุฒิการศึกษ
  - 💠 คุณวุฒิอาจารย์ประจำหลักสูตร
  - 🛠 ผลงานทางวิชาการของอาจารย์ประจำหลักสูตร
  - 💠 การมีงานทำของบัณฑิต
  - 🛠 ผลงานทางวิชาการของผู้สำเร็จการศึกษาระดับปริญญาโท
  - 💠 ผลงานทางวิชาการของผู้สำเร็จการศึกษาระดับปริญญาเอก

โดยมีขั้นตอนดังนี้

- 1. คลิกบันทึกข้อมูลพื้นฐาน CDS
- 2. คลิกเครื่องหมาย + จะแสดงรายการ CDS ทั้งหมด
- 3. คลิกเลือก CDS
- 4. คลิก + จะแสดงรายการ CDS ทั้งหมด

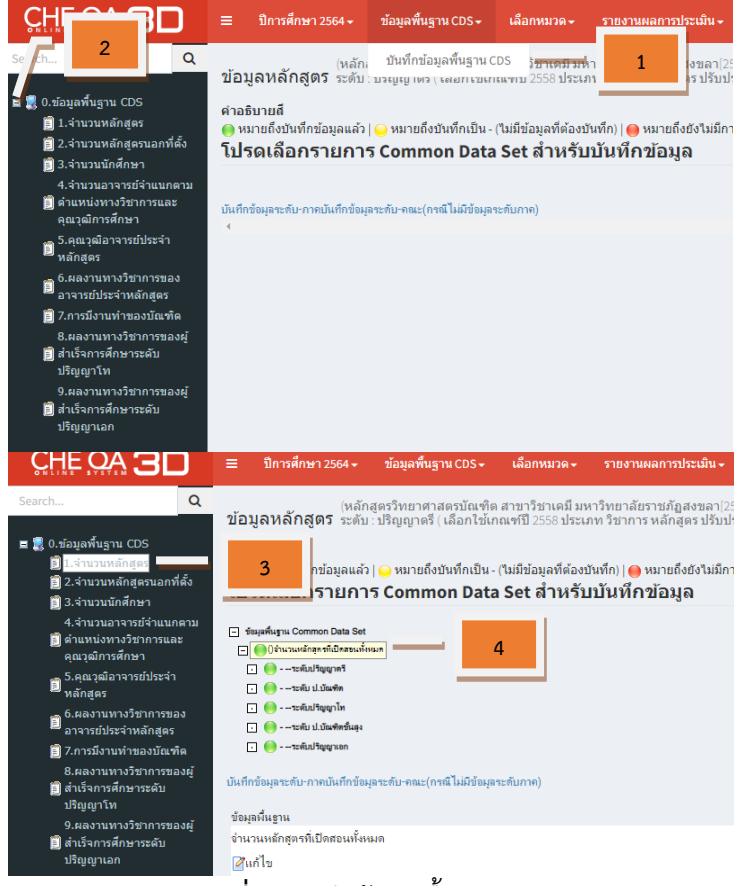

**ภาพที่ 7** บันทึกข้อมูลพื้นฐาน CDS

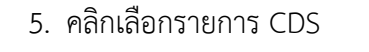

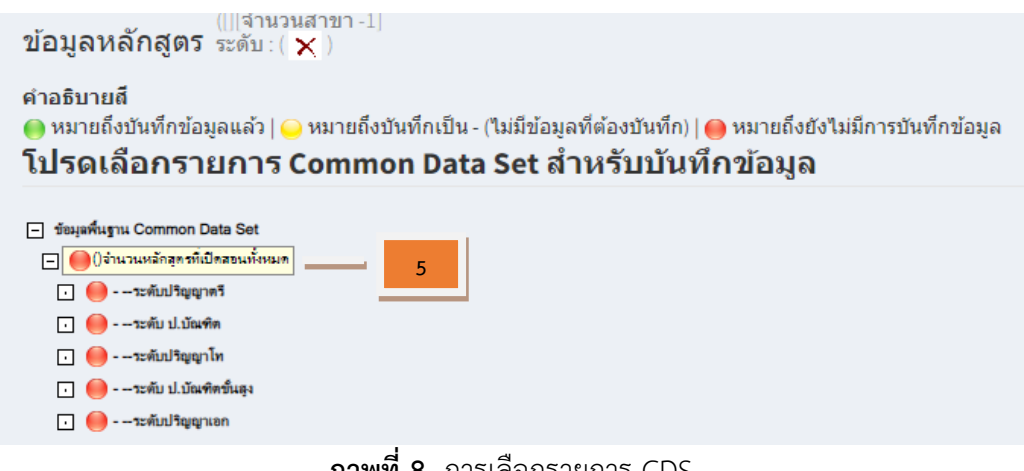

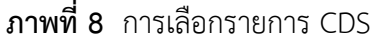

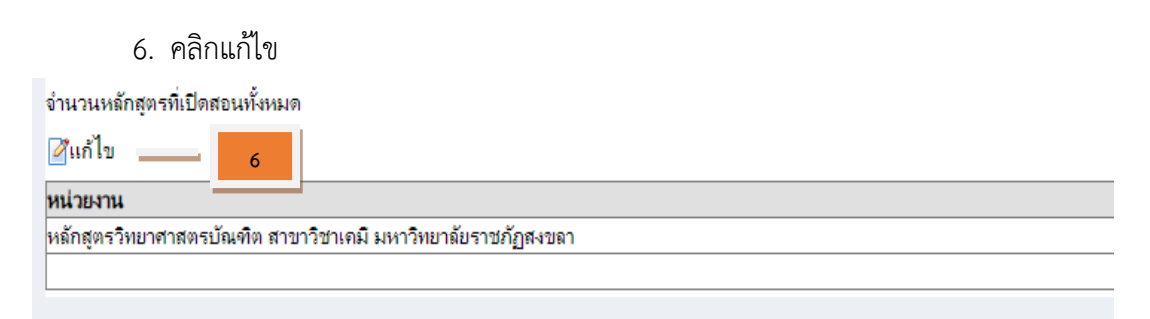

**ภาพที่ 9** การแก้ไขข้อมูล CDS

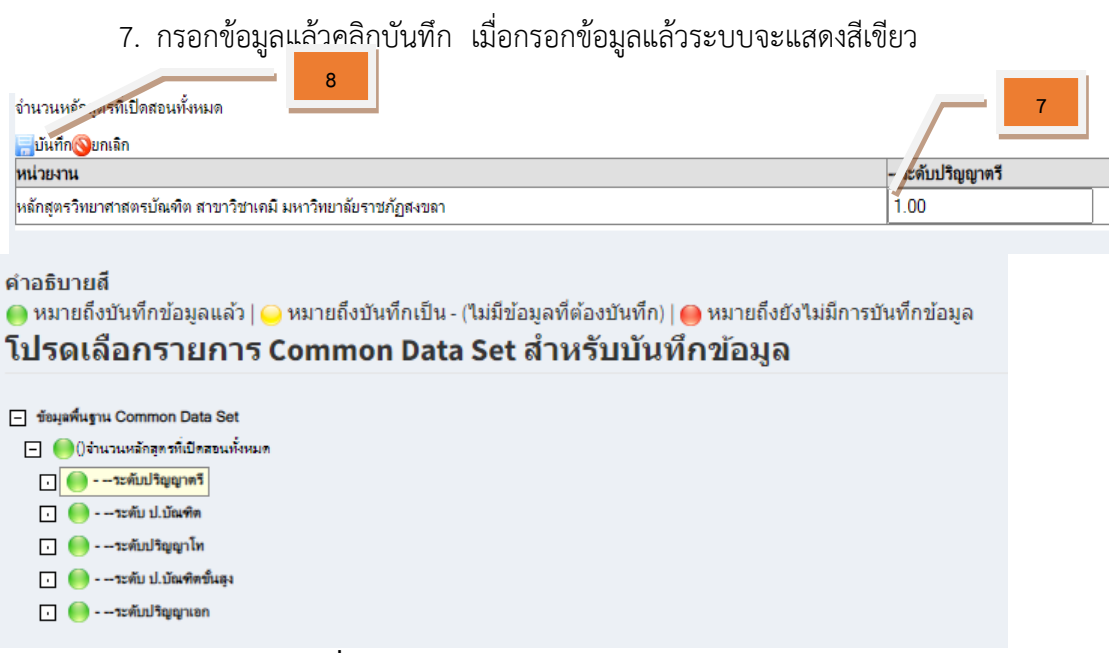

ภาพที่ 10 การบันทึกข้อมูล CDS แต่ละชุด

### ขั้นตอนที่ 3 การกรอกข้อมูลหมวดที่ 1

หมวดที่ 1 ข้อมูลทั่วไป ประกอบด้วยข้อมูลพื้นฐานที่อยู่ในองค์ประกอบที่ 1 การกำกับ มาตรฐาน ซึ่งมีรายละเอียดข้อมูลอาจารย์ผู้รับผิดชอบหลักสูตร อาจารย์ประจำหลักสูตร อาจารย์ผู้สอน ตาม มคอ.2 หรือ สมอ.08 (ข้อมูลอาจารย์ประจำหลักสูตรตาม มคอ.2) และสถานที่จัดการเรียนการสอน

- 3.1 การ input ข้อมูลในหมวดที่ 1
  - อาจารย์ประจำหลักสูตร
  - อาจารย์ผู้รับผิดชอบหลักสูตร
  - อาจารย์ผู้สอน
  - สถานที่จัดการเรียนการสอน
  - 3.1.2 อาจารย์ประจำหลักสูตร

ดำเนินการเลือก **อาจารย์ประจำหลักสูตร** จะปรากฏหน้าจอให้ระบุชื่ออาจารย์ประจำหลักสูตร ตามที่ปรากฏใน มคอ.2 และอาจารย์ประจำหลักสูตร ที่ปฏิบัติหน้าที่ในปัจจุบัน ดังนี้

- 1. เลือกรายชื่ออาจารย์ของหลักสูตรที่มีชื่ออยู่ในฐานข้อมูลที่มหาวิทยาลัยส่งให้กับ สกอ.
- คลิกที่กรอบลูกศรลงที่กรอบเลือกอาจารย์ ระบบจะแสดงรายชื่ออาจารย์ที่มีอยู่ในฐานข้อมูล ให้เลือก (ข้อมูลอาจารย์ประจำหลักสูตร ตาม มคอ.2)

| 📩 🛛 อีลังข่อมูลตั้งตำนากปีที่ผ่านมา              |                          |                    |       |    |
|--------------------------------------------------|--------------------------|--------------------|-------|----|
| อาจารย์ประจำหลักสตร(มดอว)<br>เลือกอาจารย์        |                          | 1 แส               | ละ 2  |    |
| ี่ <mark>ยังท⊭</mark><br>เดือก ตำแหน่งหางวิชาการ | ขี้ออาจารย์ประจำหลักสุดร | วุฒิการศึกษาสูงสุด | useum | au |
| dam///mmune:                                     |                          |                    |       |    |

ภาพที่ 11 การเลือกรายชื่ออาจารย์ประจำหลักสูตร

 คลิกในช่องสี่เหลี่ยม □ หน้าชื่ออาจารย์ที่เป็นอาจารย์ประจำหลักสูตร ตาม มคอ.2 (สามารถเลือกได้ครั้งละมากกว่า 1 คน) ให้มีเครื่องหมายถูก ☑ ชื่ออาจารย์ที่เลือกจะ ปรากฏที่กรอบด้านบน

| โอก | าอาจารย์  |          |                   |              |
|-----|-----------|----------|-------------------|--------------|
| ¥   | ชื่อ      | สกุล     | ตำแหน่งทางวิชาการ | วุฒิการศึกษา |
|     |           | 3 4      |                   |              |
|     | Daisaku   | Nakaya   | อาจารย์           | ปริญญาตรี    |
| -   | ratsunori | Homma    | อาจารย์           | ปริญญาตรี    |
|     | Kumiko    | Mishima  | อาจารย์           | ปริญญาตรี    |
|     | Norman    | Mangmall | อาจารย์           | ปริญญาตรี    |
|     |           |          |                   |              |

**ภาพที่ 12** การเลือกรายชื่อประจำหลักสูตรที่มีอยู่ในฐานข้อมูล

- 4. คลิกที่หมายเลขหน้าที่อยู่ด้านล่างเพื่อดูรายชื่ออาจารย์ที่อยู่หน้าอื่น ๆ
- กรองค้นหาอาจารย์ที่มีชื่ออยู่ในฐานข้อมูลได้ โดยป้อนคำค้นที่ต้องการใช้เป็นเงื่อนไขในการ กรองค้นข้อมูล เช่น ชื่อ-สกุล ในช่องว่างที่ตรงกับสิ่งที่ต้องการค้นหาเหนือรายชื่ออาจารย์ จะปรากฏชื่อ/รายชื่ออาจารย์ที่ค้นพบในฐานข้อมูลที่มีเงื่อนไขสอดคล้องกับคำค้นที่ระบุ

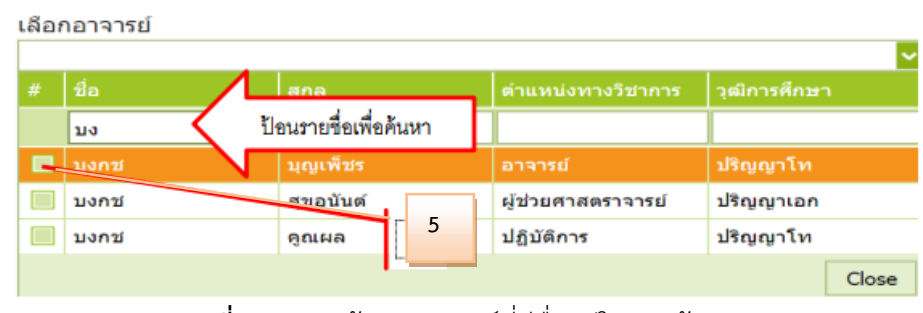

**ภาพที่ 13** กรองค้นหาอาจารย์ที่มีชื่ออยู่ในฐานข้อมูล

- 6. คลิกเลือกอาจารย์ที่ต้องการ ชื่ออาจารย์ที่เลือกจะปรากฏที่กรอบด้านบน
- เมื่อเลือกอาจารย์ผู้รับผิดชอบหลักสูตรแต่ละคน หรือเลือกได้ครบทุกคนแล้ว คลิกปุ่ม
   Close (หรือคลิกพื้นที่ใดๆ ที่อยู่นอกกรอบรายชื่อ)
- 8. จะปรากฏเลขรหัสบัตรประชาชนและชื่ออาจารย์ที่เลือกที่กรอบเลือกอาจารย์
- เมื่อเลือกระบุอาจารย์ผู้รับผิดชอบหลักสูตรตาม มคอ.2 ครบแล้ว คลิกปุ่มรายชื่ออาจารย์ที่
   เลือกจะปรากฏเป็นรายชื่ออาจารย์ผู้รับผิดชอบหลักสูตรตาม มคอ.2
- 10. ถ้าต้องการลบอาจารย์คนใดออกจากรายชื่อที่เลือกไว้คลิก ท้ายชื่ออาจารย์ที่ต้องการนำออก

| 🛓 อาจารย์ประ          | ะจำหลักสูตร(มคอ2)         |                         |                    |                      |               |
|-----------------------|---------------------------|-------------------------|--------------------|----------------------|---------------|
| ลือกอาจารย์<br>🕲เพิ่ม |                           | รายชื่ออาจารย์ที่เลือก  |                    | 11                   | $\overline{}$ |
| เลือก                 | สำนหม่อหางวิชาการ         | face barr               | สุดธุรษทที่สารมีสุ | งระเทพ               |               |
|                       | ะคะ<br>ผู้ช่วยศาสตราจารย์ | บงกระ สุขอนันด์         | ปริญญาเอก          | อาจารยัประจำหลักสูตร | Delete        |
|                       | รองศาสตราจารย์            | กิดติศักดิ์ ซันดิอวิชัย | ปริญญาเอก          | ลาจารย์ประจำหลักสูตร | Delete RU     |
|                       | รองศาสตราจารย์            | สถาพร โลดา              | บริญญาเอก          | อาจารย์ประจำหลักสูตร |               |

ภาพที่ 14 การลบอาจารย์คนใดออกจากรายชื่อที่เลือกไว้

### 3.1.3 อาจารย์ผู้รับผิดชอบหลักสูตร

ดำเนินการเลือก **ผู้รับผิดชอบหลักสูตร** การกำหนดอาจารย์ผู้รับผิดชอบหลักสูตรที่ทำหน้าที่ใน ปัจจุบันทำได้โดยการเลือกอาจารย์ที่ทำหน้าที่อาจารย์ประจำหลักสูตรเช่นเดียวกับการกำหนดอาจารย์ ผู้รับผิดชอบหลักสูตรตาม มคอ.2 โดยดำเนินการในกรอบอาจารย์ประจำหลักสูตร (ปัจจุบัน)

 กรณีที่อาจารย์ประจำหลักสูตรในปัจจุบันทั้งหมดหรือบางส่วนยังคงเป็นอาจารย์คนเดียวกับ ที่ระบุใน มคอ.2 สามารถเลือกอาจารย์ประจำหลักสูตรตาม มคอ.2 ให้บันทึกเป็นอาจารย์ ประจำหลักสูตรในปัจจุบันได้โดยคลิกที่กรอบสี่เหลี่ยมหน้าชื่ออาจารย์ประจำหลักสูตรตาม มคอ.2 ที่ยังคงเป็นอาจารย์ประจำหลักสูตรในปัจจุบันให้เป็นช่องสี่เหลี่ยมมีเครื่องหมายถูก

- คลิกปุ่ม บันทึกไปเป็นอาจารย์ผู้รับผิดชอบหลักสูตร (ณ.สิ้นรอบปีการศึกษาที่ประเมิน) ระบบจะบันทึกอาจารย์ที่เลือกเป็นอาจารย์ผู้รับผิดชอบหลักสูตรในปัจจุบันให้ ในกรณีที่เลือก อาจารย์ผู้รับผิดชอบหลักสูตรซ้ำกับหลักสูตรอื่นๆ ระบบจะขึ้นข้อความแจ้งให้ทราบ
- การบันทึก / แก้ไขข้อมูลอาจารย์ประจำหลักสูตร เมื่อบันทึกอาจารย์ผู้รับผิดชอบหลักสูตร ในปัจจุบันเข้าระบบแล้ว ผู้ใช้สามารถบันทึกหรือแก้ไขข้อมูลของอาจารย์ผู้รับผิดชอบ หลักสูตรในปัจจุบันได้ โดยข้อมูลที่บันทึกบางส่วนจะลิ้งค์เป็นข้อมูลพื้นฐานในการประเมิน คุณภาพระดับหลักสูตร (สำหรับสถาบันที่ใช้ระบบประกันคุณภาพภายในที่ สกอ. จัดทำขึ้น) ข้อมูลที่สามารถบันทึก/แก้ไข ได้แก่ ประวัติการศึกษา ตำแหน่งทางวิชาการ และข้อมูล ผลงานทางวิชาการของอาจารย์ประจำหลักสูตร มีรายละเอียดดังนี้
  - การบันทึก/แก้ไขข้อมูลอาจารย์ผู้รับผิดชอบหลักสูตร ทำได้โดยจากหน้าจอข้อมูล อาจารย์ผู้รับผิดชอบหลักสูตร (ปัจจุบัน)
  - 3.2 คลิกที่ More Info.. ที่ช่องแสดงประวัติ ท้ายชื่ออาจารย์ผู้รับผิดชอบหลักสูตรที่ ต้องการเพิ่มเติมแก้ไขข้อมูล

| เตอ | 15.14.128          |                          |                    |                      |             |
|-----|--------------------|--------------------------|--------------------|----------------------|-------------|
|     |                    |                          | ✓                  |                      |             |
| E   | เพิ่ม              |                          |                    |                      |             |
|     | ตำแหน่งทางวิชาการ  | ชื่ออาจารย์ประจำหลักสูตร | วุฒิการศึกษาสูงสุด | ประเภท               | แสดงประวัติ |
|     | สาขา/วิทยาเขต:     |                          |                    |                      |             |
|     | อาจารย์            | นันธิดา ลิ่มเสฏโฐ        | ปริญญาโท           | อาจารย์ประจำหลักสูตร | More Info   |
|     | อาจารย์            | ธีรยุทธ์ ศรียาเทพ        | ปริญญาเอก          | อาจารย์ประจำหลักสูตร | More Info   |
|     | ผู้ช่วยศาสตราจารย์ | จารุวรรณ คำแก้ว          | ปริญญาเอก          | อาจารย์ประจำหลักสูตร | More Info   |
|     | ผู้ช่วยศาสตราจารย์ | วิภาพรรณ คงเย็น          | ปริญญาเอก          | อาจารย์ประจำหลักสูตร | More Info   |
|     | อาจารย์            | ชนรรค์ พงศ์อาทิตย์       | ปริญญาโท           | อาจารย์ประจำหลักสูตร | More Info   |

### ภาพที่ 15 การบันทึก/แก้ไขข้อมูลอาจารย์ผู้รับผิดชอบหลักสูตร

- 3.3 หน้าจอจะแสดงผล ให้บันทึก/แก้ไขข้อมูลอาจารย์ผู้รับผิดชอบหลักสูตรที่เลือก ดังนี้
  - ส่วนที่ 1 เป็นข้อมูลเกี่ยวกับวุฒิการศึกษาสูงสุด และตำแหน่งทางวิชาการ โดยให้
     เลือกจากตัวเลือกที่มีอยู่ เมื่อเลือกเสร็จแล้วให้คลิกปุ่มบันทึกข้อมูลส่วนแรก เพื่อ
     บันทึกข้อมูล
  - ส่วนที่ 2 เป็นข้อมูลเกี่ยวกับคุณสมบัติอาจารย์ที่ปรึกษาวิทยานิพนธ์หลัก / การ
     ค้นคว้าอิสระ
  - ส่วนที่ 3 เป็นข้อมูลเกี่ยวกับประวัติผลงานทางวิชาการของอาจารย์ประจำ หลักสูตรที่ตีพิมพ์หรือเผยแพร่ และจำนวนบทความที่ได้รับการอ้างอิง

ถ้าต้องการบันทึกหรือแก้ไขข้อมูลให้คลิกที่ New ของข้อมูลแต่ละส่วนที่ต้องการทำงานจะปรากฏ กรอบให้บันทึกหรือแก้ไขข้อมูลเมื่อกรอกข้อมูลแต่ละรายการแล้ว ถ้าต้องการบันทึกข้อมูล ที่กรอก/แก้ไขเข้า ระบบให้คลิก Update หรือถ้าต้องการยกเลิกข้อมูลที่กรอกให้คลิก Cancel

| นี่ละสกุล: ผู้บ่วยศาสตราจารย์1 f<br>▲ ข้อมูลส่วนแรก | คลิกเลือกการศึกษาสูงสุดกับตำแหน่งทางวิชาการปัจจุบัน |
|-----------------------------------------------------|-----------------------------------------------------|
|                                                     | กรอกประสบการณ์การสอน                                |
| ชิมันบักข่อมูลส่วนแหง                               | าข้อมลส่วนแรก                                       |

ภาพที่ 16 ส่วนที่ 1 เป็นข้อมูลเกี่ยวกับวุฒิการศึกษาสูงสุด และตำแหน่งทางวิชาการ

| New ตูโฮระดับการศึกษาที่จน   | ปีที่จนการศึกษา      | นื้อหลักสุดรท์จบการศึกษา | กลุ่มสาขาวิชาที่จบ | สาขาวิชาพี่จนการศึกษา | ชื่อสถาบันที่จบการศึกษ |
|------------------------------|----------------------|--------------------------|--------------------|-----------------------|------------------------|
|                              |                      | No data t                | to display         |                       |                        |
| แม่ลหลามวิชาการ/งานสร้างสรรม | 92 di                | 2 4 2                    | 9                  | A                     |                        |
| New Connand                  | เขากระ เวานา ใช้เม่า | อตองการเพิ่มขอมูล        | เหมของประวต        | การศึกษา แลรฐาน       |                        |
|                              |                      |                          | bo .               |                       |                        |

**ภาพที่ 17** เป็นข้อมูลเกี่ยวกับคุณสมบัติอาจารย์ที่ปรึกษาวิทยานิพนธ์หลัก / การค้นคว้าอิสระ

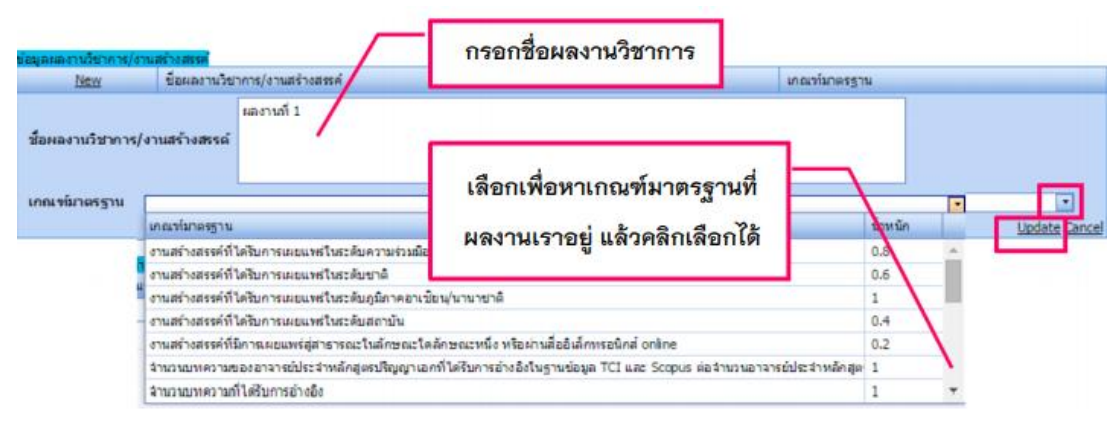

ภาพที่ 18 ส่วนที่ 3 เป็นข้อมูลเกี่ยวกับประวัติผลงานทางวิชาการ

### 3.1.4 อาจารย์ผู้สอน

ดำเนินการเลือก อาจารย์ผู้สอน การเพิ่มแก้ไขอาจารย์ผู้สอนในหลักสูตร และการบันทึกแก้ไข ข้อมูลส่วนตัวของอาจารย์ผู้สอน มีขั้นตอนแบบเดียวกันกับการบันทึกแก้ไขอาจารย์ประจำหลักสูตร การ เพิ่มอาจารย์ผู้สอน การบันทึก/แก้ไขข้อมูลอาจารย์ผู้สอน ประวัติการศึกษา และผลงานวิชาการที่ตีพิมพ์ เผยแพร่ หรือได้รับการอ้างอิง ถ้าต้องการแก้ไขข้อมูลที่บันทึกไว้ ให้คลิก Edit หน้ารายการที่ต้องการ แก้ไขแล้ว หน้าจอจะแสดงผลให้แก้ไขข้อมูล เมื่อแก้ไขเสร็จและต้องการบันทึกข้อมูลที่ทำการแก้ไข ให้ คลิกที่ปุ่ม Update ถ้าต้องการลบข้อมูลที่บันทึกไว้ ให้คลิก Delete หน้ารายการข้อมูลที่ต้องการลบออก

| หมวองที่ 1 ปองเองทั่วใป                                                                                                    | วิชาเอก/วิทยาเขต                                                        |                                                                           |                                                            |
|----------------------------------------------------------------------------------------------------|-------------------------------------------------------------------------|---------------------------------------------------------------------------|------------------------------------------------------------|
| 📄 ข้อมูลหลักสูตร                                                                                                    | ใบ่ระบุแขนง/วิทยาเขต/หรือหมด 🔽                                          |                                                                           |                                                            |
| 📥 Input 🗸 🗸                                                                                                    | ดที่ไทput อาจารย์ผู้ส                                                   | <u>DU</u>                                                                 |                                                            |
| อาจารย์ประจำหลักสุดร                                                                                                    | 📥 🛛 มีสะสาญหลังค่ะจากปีที่ค่านมา                                        |                                                                           |                                                            |
| อาจารย์ผู้สอน<br>สถาพที่จัดการเรียนการสอน                                                                                                    |                                                                         |                                                                           |                                                            |
| 🛃 ประเมินตัวปงขึ้ 🗸                                                                                                    | อาจารย์ผู้สอน                                                           |                                                                           |                                                            |
|                                                                                                    | เลือกอาจารย์                                                            |                                                                           |                                                            |
|                                                                                                    |                                                                         |                                                                           |                                                            |
|                                                                                                    |                                                                         |                                                                           |                                                            |
|                                                                                                    | ส่วนหน่อยางวิชากกร                                                      | ชื่ออาจารอัประจำหลักสุดร                                                  |                                                            |
|                                                                                                    |                                                                         |                                                                           |                                                            |
|                                                                                                    |                                                                         |                                                                           | No data to display                                         |
|                                                                                                    |                                                                         |                                                                           | No data to display                                         |
| 🕹 ອີຣເອັນຊາລົກປະການປີກໍຄ່ານມາ                                                                                                    | 1.กดเครื่อ                                                              | งหมายลง เพื่อกรอก                                                         | No data to display<br>เชื่ออาจารย์                         |
| อาจารย์ผู้สอน 2.พิมพ                                                                                                    | 1.กดเครื่อ<br>เชื่ออาจารย์                                              | งหมายลง เพื่อกรอก<br>/                                                    | No data to display<br>เชื่ออาจารย์                         |
|                                                                                                    | 1.กดเครื่อ<br>เชื่ออาจารย์                                              | งหมายลง เพื่อกรอก<br>/                                                    | No data to display<br>เชื่ออาจารย์                         |
|                                                                                                    | 1.กดเครื่อ<br>เชื่ออาจารย์<br>เซลสนโรงร เปลงสลา                         | งหมายลง เพื่อกรอก                                                         | No data to display                                         |
| Christopalisternet266man aาจารย์ผู้สอน     Janaansi Sanaansi Sanaansi | 1.กดเครื่อ<br>เชื่ออาจารย์<br>เชริมาราชา เป็นรายา<br>ทศาสงาราช เชิมรายา | งหมายลง เพื่อกรอก<br>devoter                                              | No data to display<br>เชื่ออาจารย์                         |
|                                                                                                    | 1.กดเครื่อ<br>เชื่ออาจารย์<br>เช่นระที่ระเรา<br>ระสามสะราช ปะเราสา      | งหมายลง เพื่อกรอก<br>stendian<br>Redata to deplay                         | No data to display<br>เชื่ออาจารย์<br>fusikacOficitioners  |
|                                                                                                    | 1.กดเครื่อ<br>เชื่ออาจารย์<br>และและประเท เปิดแหละ<br>โลสามอาจารย์      | งหมายลง เพื่อกรอก<br>รู <del>ประเทศ</del><br>Redata to deplay             | No data to display<br>เชื่ออาจารย์<br>ริงส์องDiferences    |
|                                                                                                    | 1.กดเครื่อ<br>เชื่ออกลารย์<br>                                          | งหมายลง เพื่อกรอก<br>stendar<br>Redata to deploy                          | No data to display<br>เชื่ออาจารย์<br>fusikes.Bildrenves   |
|                                                                                                    | 1.กดเครื่อ<br>เชื่ออาจารย์<br>                                          | งหมายลง เพื่อกรอก<br>ระเทศสะท<br>Rodata to deplay<br>องหมายลงเพื่อปิตตร   | No data to display<br>เชื่ออาจารย์<br>ริงสิตเปลี่งหาการ    |
| (ประวัติของระบาทย์ได้เหลา     สาจารณ์ผู้สอน     เมื่อกราจารย์     รีสาร์ส่งวิวเซอง โดงา     รีสาร์ส่งวิวเซอง โดงา     รีสาร์ส่งวิวเซอง โดงา     รีสาร์ส่งวิวเซอง โดงา     รีสาร์ส่งวิวเซอง โดงา     รีสาร์สาร์สาร์สาร์สาร์สาร์สาร์สาร์สาร์สาร์                                                                                                    | 1.กดเครื่อ<br>เชื่ออาจารย์<br>                                          | งหมายลง เพื่อกรอก<br>vacuation<br>Tradata to deploy<br>องหมายลงเพื่อปิตตร | No data to display<br>เชื่ออาจารย์<br>รินส์ละมีที่ส่างการข |

**ภาพที่ 19** การ Input อาจารย์ผู้สอน

## 3.1.5 สถานที่จัดการเรียนการสอน

ดำเนินการเลือก **สถานที่จัดการเรียนการสอน** คลิก **เพิ่ม** จะพบหน้าจอดังรูป ให้กรอกข้อมูล เกี่ยวกับสถานที่จัดการเรียนการสอน แล้วคลิก Update

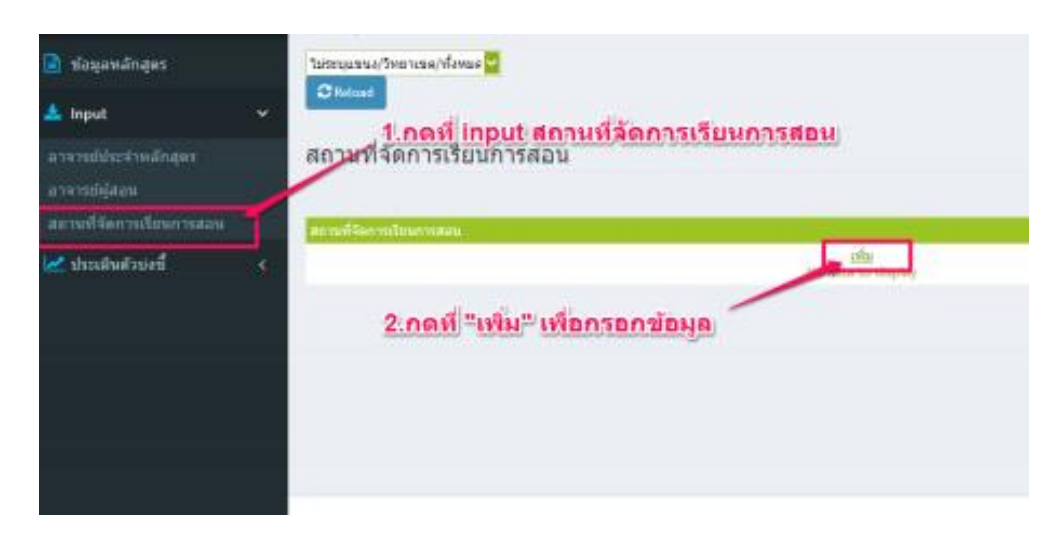

| สถานที่จัดการเรียนการสอน |              |         |                |                |                   |
|--------------------------|--------------|---------|----------------|----------------|-------------------|
|                          | gevia HTML B |         | 🖲 🖾 🗖 i        | 📑 🌆 🔹 musteres | • 1918 •          |
|                          | _            |         |                |                |                   |
|                          |              |         |                |                |                   |
|                          |              |         |                |                |                   |
|                          |              |         |                |                |                   |
| ระกรอกขอมูล              |              |         |                |                |                   |
| สถานที่จัดการเรียนการสอบ |              |         |                |                |                   |
|                          |              |         |                |                |                   |
|                          |              |         |                |                |                   |
|                          |              |         |                |                |                   |
|                          |              |         |                |                |                   |
|                          |              |         |                |                |                   |
|                          |              | 4.no Up | date เพื่อบันเ | ทึกข้อมูล      |                   |
|                          |              |         |                |                | Undate 🚳 Cancel   |
|                          |              |         |                |                | - Three Contracts |

ภาพที่ 20 การ Input สถานที่จัดการเรียนการสอน

- 3.2 การประเมินตัวบ่งชี้ หมวดที่ 1
  - 3.1.2 ตัวบ่งชี้ 1.1 การบริหารจัดการหลักสูตรตามเกณฑ์มาตรฐานหลักสูตรที่กำหนดโดย สกอ.
    - 1. ให้เลือกคลิก ประเมินตัวบ่งชี้ หน้าจอจะแสดงผลให้บันทึกผลการดำเนินงาน
    - เลือก บันทึกผลการดำเนินงาน ของเกณฑ์มาตรฐานแต่ละข้อ จะปรากฏหน้าจอให้กรอก ข้อมูล ให้เลือกผลการดำเนินงานว่า ผ่านหรือไม่
    - สามารถกรอกผลการดำเนินงาน รายการหลักฐาน จากการพิมพ์ขึ้นมาใหม่ หรือ copy มา จากโปรแกรม word จากรายงานการประเมินตนเอง SAR
    - 4. เมื่อกรอกผลการดำเนินงาน และรายการหลักฐานเสร็จแล้ว กด Update

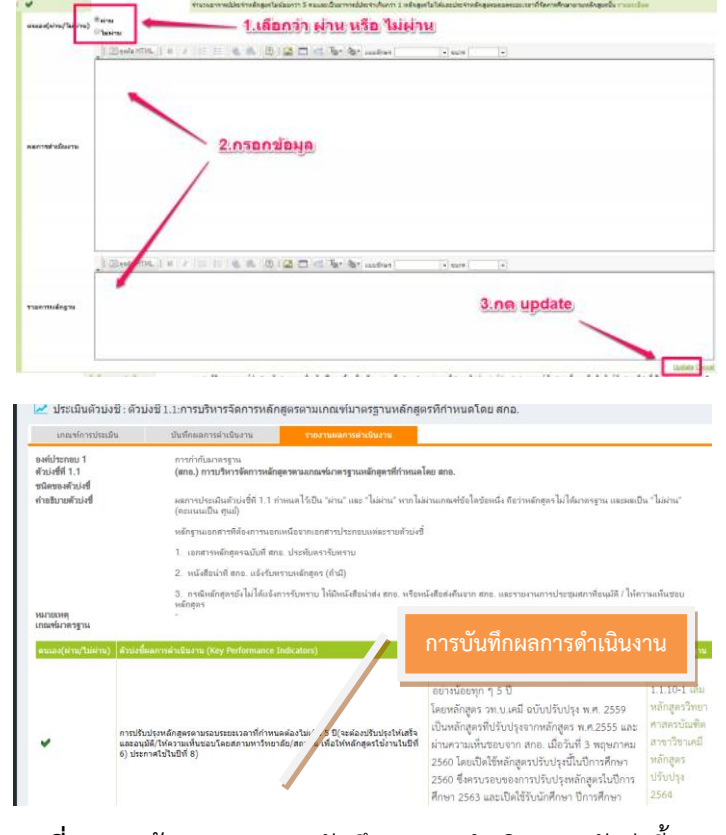

ภาพที่ 21 หน้าจอแสดงการบันทึกผลการดำเนินงาน ตัวบ่งชี้ 1.1

### ปัญหา / แนวทางการแก้ไขปัญหา / ข้อเสนอแนะ

- ข้อมูลอาจารย์ผู้รับผิดชอบหลักสูตร และอาจารย์ประจำหลักสูตร จะต้องเป็นไปตามที่ปรากฏใน มคอ.2 หรือ สมอ.08
- การเพิ่มข้อมูลอาจารย์ประจำหลักสูตร ตาม มคอ.2 สามารถเลือกได้ครั้งละมากกว่า 1 คน
- ในกรณีที่เลือกอาจารย์ผู้รับผิดชอบหลักสูตร ซ้ำกับหลักสูตรอื่น ๆ ระบบจะขึ้นข้อความแจ้งให้ทราบ และจะไม่สามารถดำเนินการเพิ่มข้อมูลในขั้นตอนต่อไปได้
- การเพิ่มข้อมูลในหมวดที่ 1 ข้อมูลทั่วไป มีความสำคัญมากควรเพิ่มข้อมูลให้ถูกต้องและครบถ้วน เพราะ ระบบจะลิ้งค์ข้อมูลไปยังหมวดอื่นโดยอัตโนมัติ

4.1 คลิกรายงานการประเมิน และคลิกแก้ไข จะปรากฎข้อมูลให้กรอกดังนี้

|                               |                                                                                    |                                                                                             | 04 10                                 |                              |                           |
|-------------------------------|------------------------------------------------------------------------------------|---------------------------------------------------------------------------------------------|---------------------------------------|------------------------------|---------------------------|
| ปีการศึกษา 256                | i4 + ข้อมูลพื้นฐาน CommonDataset +                                                 | รายงานผลการประเม็น +                                                                        | 🏟 a                                   | ıdmin_sci_skru 👫 👘           | <b>Θ ¢</b> \$ Α Α         |
| อมูลหลักสูตร<br>าเอก/วิทยาเขต | (หลักสูตรวิทยาศาสตรบัณฑิต สาขาวิชาเท<br>ระดับ : ปริญญาตรี ( เลือกใช้เกณฑ์ปี 2548 1 | คโนโลยียางและพอลิเมอร์ มหาวิทยาลัยราชภัฏส<br>ประเภท ไม่เลือก หลักสูตร ปรับปรุง พ.ศ. 2550) 🗙 | ขอา[25491641100873][จำนวนสาขา 0]<br>) | 🔀 option >                   | 🛿 พิมพ์รายงานการประเมี    |
| 🛓 รายงานผลการข                | ประเม็น                                                                            |                                                                                             |                                       |                              |                           |
| 🖺 ยืนยันการส่ง                | หมายเหตุ:หากท่านกดยื่นยันก                                                         | ารส่งแล้วจะไม่สามารถแก้ไขข้อมูลได้อีก                                                       |                                       |                              |                           |
| ชื่อเกณฑ์การประเมิน           | รายละเอียดผลการประเมิน                                                             | รายการหลักฐาน                                                                               | คะแนนผลการประเมิน (5ผ่าน) คะ          | ะแนนหรือผลการประเมินสำหรับระ | บบอื่นๆ #                 |
|                               |                                                                                    |                                                                                             |                                       |                              | <u>แก้ไข/บันทึกข้อมูล</u> |
|                               |                                                                                    |                                                                                             |                                       |                              |                           |
|                               |                                                                                    |                                                                                             |                                       |                              |                           |

**ภาพที่ 22** การเข้าสู่การรายงานผลการประเมิน

4.1.1 ชื่อเกณฑ์การประเมิน "การประกันคุณภาพการศึกษาภายใน ระดับอุดมศึกษา มหาวิทยาลัยราชภัฏ ฉบับปรับปรุง พ.ศ. 2564"

- 4.1.2 รายละเอียดผลการประเมิน ให้กรอกข้อมูล 3 หัวข้อ ดังนี้
  - 2.1 บทสรุปผู้บริหารและผลการดำเนินงานโดยสังเขป
  - 2.2 รายงานการประเมินคุณภาพการศึกษาภายใน หลักสูตร.....คณะวิทยาศาสตร์ และเทคโนโลยี มหาวิทยาลัยราชภัฏสงขลา ประจำปีการศึกษา 2564 (SAR)
  - 2.3 รายงานผลการตรวจประเมินคุณภาพการศึกษาภายใน คณะวิทยาศาสตร์และ เทคโนโลยี มหาวิทยาลัยราชภัฏสงขลา ประจำปีการศึกษา 2564 (CAR**)**
- 4.1.3 รายการหลักฐาน พร้อมใส่ url ที่ต้องการ Link เอกสาร ถ้าทำ Link แล้วข้อความจะเป็นสีฟ้าขีดเส้น

องค์ประกอบที่ 1 การกำกับมาตรฐาน

- องค์ประกอบที่ 2 บัณฑิต
- องค์ประกอบที่ 3 นักศึกษา
- องค์ประกอบที่ 4 อาจารย์
- องค์ประกอบที่ 5 บริหารหลักสูตร
- องค์ประกอบที่ 6 สิ่งสนับสนุนการเรียนรู้
- 4.1.4 คะแนนผลการประเมิน (5ผ่าน)
- 4.1.5 คะแนนหรือผลการประเมินสำหรับระบบอื่นๆ
- 4.1.6 เมื่อดำเนินการกรอกข้อมูล ข้อที่ 4.1.1- 4.1.5 ครบถ้วนแล้ว ให้กด Update

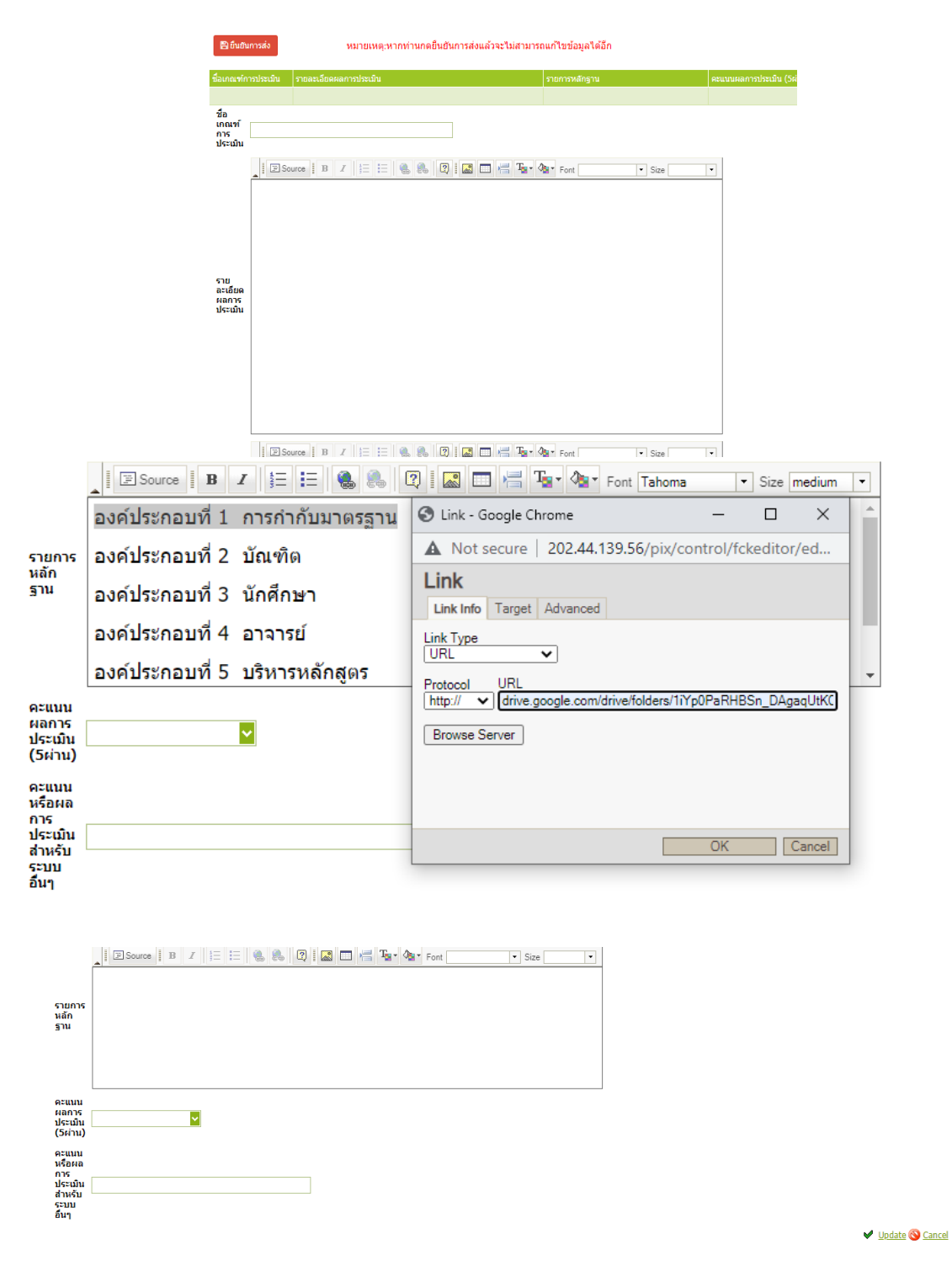

ภาพที่ 23 การบันทึกข้อมูลการรายงานผลการประเมิน

#### 4.2 การส่งรายงานการประเมิน

ดำเนินการเลือก **ยืนยันการส่งรายงาน** เมื่อกรอกข้อมูลครบถ้วนแล้วผู้รับผิดชอบระดับหลักสูตร ยังไม่ ต้องส่งรายงานเนื่องจากงานมาตรฐานและประกันคุณภาพ สำนักส่งเสริมวิชาการและงานทะเบียน จะ ดำเนินการตรวจสอบ ความถูกต้องครบถ้วนของข้อมูล และประสานงานกับผู้ดูแลระบบ CHE QA Online จากสำนักงานกรรมการการอุดมศึกษา (สกอ.) ในการตัดตัวบ่งชี้ที่ไม่มีการดำเนินการในรอบปีการศึกษาที่ ประเมิน และประธานกรรมการยืนยันผลการประเมิน ก่อนทำการส่งข้อมูลซึ่งเป็นขั้นตอนลำดับสุดท้าย

### ปัญหา / แนวทางการแก้ไขปัญหา / ข้อเสนอแนะ

### ข้อเสนอแนะ

- ผลการวิเคราะห์คุณภาพระดับหลักสูตร (SAR) กับคะแนนรายงานผลการวิเคราะห์คุณภาพระดับ
   หลักสูตร (CAR) ไม่จำเป็นต้องมีคะแนนตรงกัน หากกรรมการประเมินแล้วปรับเพิ่ม / ลดคะแนน
- admin ระดับหลักสูตร สามารถคลิกส่งรายงานได้ หลักจากที่กรรมการประเมินยืนยันผลการประเมิน บันทึกข้อมูลรายงานผลการประเมิน และคลิกยืนยันผลการประเมินหลักสูตรเรียบร้อยแล้ว

#### บรรณานุกรม

มหาวิทยาลัยราชภัฏจันทรเกษม. 2565 คู่มือการประกันคุณภาพการศึกษาภายใน ระดับอุดมศึกษา มหาวิทยาลัยราชภัฏ ระดับคณะและสถาบัน (ฉบับปรับปรุง พ.ศ. 2564) กรุงเทพฯ : เค.พี. จันทรเกษม. มหาวิทยาลัยราชภัฏ จันทรเกษม. 2565 คู่มือการประกันคุณภาพการศึกษาภายใน ระดับอุดมศึกษา มหาวิทยาลัยราชภัฏ ระดับหลักสูตร (ฉบับปรับปรุง พ.ศ. 2564) กรุงเทพฯ : เค.พี. จันทรเกษม. สำนักงานคณะกรรมการการศึกษาแห่งชาติ. สำนักนายกรัฐมนตรี. 2542. พระราชบัญญัติการศึกษา แห่งชาติ พ.ศ.2542 แก้ไขเพิ่มเติม (ฉบับที่ 2) พ.ศ.2545. สำนักงานคณะกรรมการการอุดมศึกษา. กระทรวงศึกษาธิการ. 2550. กรอบแผนอุดมศึกษาระยะยาว 15 ปี ฉบับที่ 2(พ.ศ.2551-2565). กรุงเทพฯ : โรงพิมพ์แห่งจุฬาลงกรณ์มหาวิทยาลัย กระทรวงศึกษาธิการ. 2552. ประกาศกระทรวงศึกษาธิการ เรื่อง กรอบมาตรฐานคุณวุฒิ ระดับอุดมศึกษา แห่งชาติ พ.ศ. 2552.

http://202.44.139.56/cheqa3d2564/

19

## ประวัติผู้เขียน

| ชื่อ – สกุล          | นางสาวกุสุมา เจะอาแซ                                                                                          |
|----------------------|----------------------------------------------------------------------------------------------------|
| วัน เดือน ปี ที่เกิด | 8 กุมภาพันธ์ 2528                                                                                             |
| สถานที่เกิด          | จังหวัดปัตตานี                                                                                                |
| ที่อยู่ปัจจุบัน      | 29 หมู่ 5 ตำบลรูสะมิแล อำเภอเมือง จังหวัดปัตตานี                                                              |
| ประวัติการศึกษา      | บริหารธุรกิจบัณฑิต (บธ.บ.) สาขาวิชาการจัดการทั่วไป<br>มหาวิทยาลัยราชภัฏสงขลา (2550)                           |
| ประสบการณ์ทำงาน      | พ.ศ. 2550 – 2554<br>ตำแหน่ง : พนักงานบันทึกข้อมูล<br>คณะวิทยาศาสตร์และเทคโนโลยี มหาวิทยาลัยราชภัฏสงขลา        |
|                      | พ.ศ. 2554 – 2565<br>ตำแหน่ง : เจ้าหน้าที่บริหารงานทั่วไป<br>คณะวิทยาศาสตร์และเทคโนโลยี มหาวิทยาลัยราชภัฏสงขลา |
|                      | ปัจจุบัน<br>ตำแหน่ง : เจ้าหน้าที่บริหารงานทั่วไป<br>คณะวิทยาศาสตร์และเทคโนโลยี มหาวิทยาลัยราชภัฏสงขลา         |